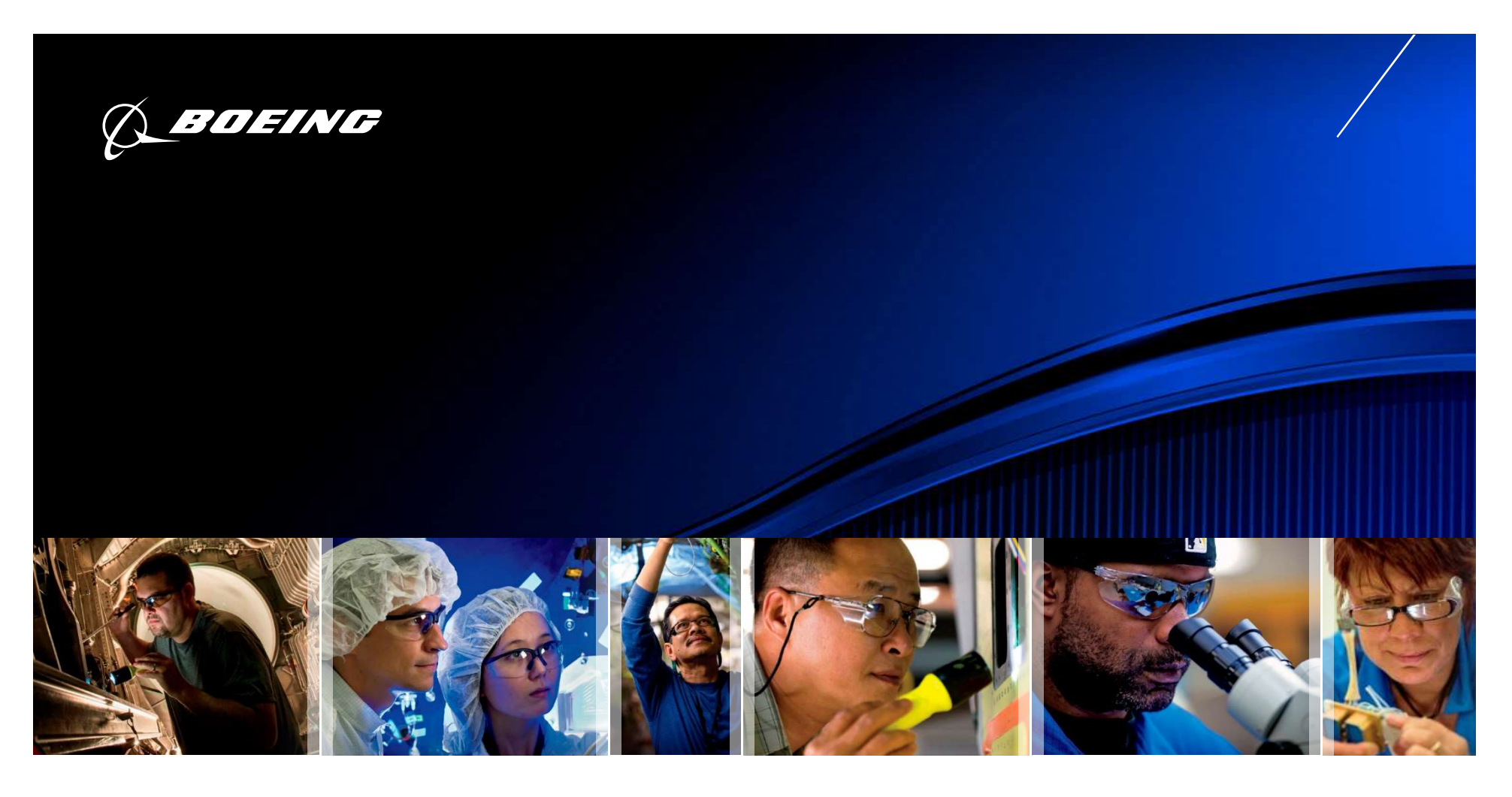

#### Material Review (MR) Module – Supplier User Guide

# For MR Submittals to Boeing St. Louis Only

Sep 2021

#### **Table of Contents**

- Initiate MRR from Main Dashboard for BDS (pages 3-6)
- Populate the BDS MRR Header (pages 7-12)
- Adding a Discrepancy to the BDS MRR (pages 13-18)
- Submitting the MRR for BDS (pages 19-22)
- Viewing the Boeing Disposition for BDS (pages 23-27)

Supplier User Guides for SQIS modules may be found at:

Access the Boeing Supplier Portal:

- Under the "Categories" header at the bottom of the page, click "Quality"
- On the right hand side of the screen, near the computer icon, click on the "SQIS Supplier Website" link
- From the SQIS Supplier Website, click on the corresponding SQIS Module tab
- From the tab, click "User Guide".

Other IR0451 supplemental files may be found at: <u>http://www.boeingsuppliers.com/supplier\_portal/bdsSiteReqs.html</u>

# Initiate MRR from Main Dashboard for BDS

#### **Initiate MRR from Main Dashboard for BDS**

| <i>Q_BOEING</i>     |                           | Supplier Quality Information System |         |                                |                            |          |     |               | Go       |        |      |     |   |
|---------------------|---------------------------|-------------------------------------|---------|--------------------------------|----------------------------|----------|-----|---------------|----------|--------|------|-----|---|
| Dashboard Dashboard | oproval Supplier Surveill | ance Correcti                       | e Actio | n Product Verification         | Material Review            |          |     |               |          |        | Ÿ    |     |   |
| SQIS Work Queue     |                           | -                                   |         | Follow Up Activities           |                            |          | - 0 | Notifications |          |        |      | - 0 |   |
| >> ON OFF           |                           |                                     | A .     |                                | In Queue                   | Past Due |     |               | In Queue | Unread | Held |     | 8 |
|                     | In Queue                  | Past Due                            |         | All                            | 0                          | 0        |     | All           | 0        | 0      | 0    | -   |   |
| All                 | <u>72</u>                 | <u>64</u>                           |         | Action Plan                    | 0                          | 0        |     | Today         | 0        | 0      | 0    |     |   |
| CA                  | <u>57</u>                 | <u>52</u>                           | ¥ .     | Collaboration                  | 0                          | 0        | ۲   | Voctorday     | 0        | 0      | 0    | ٧   |   |
|                     |                           | -                                   |         | Getting Started                |                            |          | - 0 |               |          |        |      |     |   |
| Record              |                           | ~                                   |         | Welcome to SQIS                |                            |          |     |               |          |        |      |     | _ |
| Create SA Request   | Create PVT                | All                                 |         | Click the following links to a | ccess information on SOIS. | and to   |     |               |          |        |      |     |   |
| Create SS Request   | Create PVP                |                                     |         | understand how it works.       |                            |          |     |               |          |        |      |     | _ |
| Manual System CA    | Create BEAL               |                                     |         | Get started with:              |                            |          |     |               |          |        |      |     |   |
| Create PCN Request  | Create MRR 2              |                                     |         |                                |                            |          |     |               |          |        |      |     |   |
|                     | <u> </u>                  |                                     |         |                                |                            |          |     |               |          |        |      |     |   |
| 🖐 Actions 👻 🔰 🕹     |                           |                                     |         |                                |                            |          |     |               |          |        |      |     |   |

- 1 Start from the SQIS Main Dashboard
- 2 Click on the Actions menu
- 3 Select Create MRR

#### **Initiate MRR from Main Dashboard for BDS**

|                                                   |                                                        | Administration   N | Ay Settings ∣ H    | lelp 👻 |
|---------------------------------------------------|--------------------------------------------------------|--------------------|--------------------|--------|
| Ø BOEING                                          | Supplier Quality Information System                    | A                  | LL v               | Co     |
|                                                   |                                                        |                    |                    |        |
| Dashboard Supplier Approval Supplier Surveillance | Corrective Action Product Verification Material Review |                    |                    |        |
| Create New Material Review Request                |                                                        |                    |                    |        |
|                                                   | Soeing Proprietary S                                   |                    |                    |        |
| Expand All Collapse All                           |                                                        |                    |                    | 2      |
| <ul> <li>MR Request Header Information</li> </ul> | 2                                                      |                    |                    |        |
| MRR #                                             | Requester WTestingid, ISISSQ48                         |                    |                    |        |
| NCR #                                             | Supplier * Lisa's Machine Shop                         | Δ                  |                    |        |
| MRR Created For *  BCA BDS                        | 123 Training Way                                       | T                  |                    | 0      |
|                                                   | Any city, State 11111<br>United States                 |                    |                    |        |
|                                                   |                                                        | Add Discrepancy    |                    |        |
|                                                   |                                                        |                    |                    |        |
|                                                   |                                                        |                    |                    |        |
|                                                   |                                                        |                    |                    |        |
| 🐥 Actions 🝷 👷 Distribution List 🍷 🤯 Informati     | on Sacurity 💌                                          | 🔀 Close 🛛 🔚 Save 🕫 | \Rightarrow Submit |        |

- 1 SQIS brings you to the Material Review module
- 2 Opens a New Material Review Request
- 3 Auto-populates your name as the Requester
- 4 Auto-populates the MRR with the supplier facility information

#### **Initiate MRR from Main Dashboard for BDS**

|            |                         |                       |                                     |                      |                      |            |                                |  |            |        | i I My Setti | ngs   Hi | sip 👻 |
|------------|-------------------------|-----------------------|-------------------------------------|----------------------|----------------------|------------|--------------------------------|--|------------|--------|--------------|----------|-------|
| ( BOEING   |                         |                       | Supplier Quality Information System |                      |                      |            |                                |  | ALL        |        | Go           |          |       |
| 6-         |                         |                       |                                     |                      |                      |            |                                |  |            |        | )            |          |       |
| Dashboard  | Supplier Approval       | Supplier Surveillance | Corrective Action                   | Product Verification | Material Review      |            |                                |  |            |        |              |          |       |
| Create New | Material Review Requ    | est                   |                                     |                      |                      |            |                                |  |            |        |              | 8        |       |
|            |                         |                       |                                     | ¥.                   | Boeing Proprietary ¥ |            |                                |  |            |        |              |          |       |
| Expand All | <u>Collapse All</u>     |                       |                                     |                      |                      |            |                                |  |            |        |              |          | 8     |
| → MR Requ  | uest Header Information | n                     |                                     |                      |                      |            |                                |  |            |        |              |          | Den.  |
|            | MRR #                   |                       |                                     |                      |                      | Requester  | WTestingid, ISISSQ48           |  |            |        |              |          |       |
|            | NCR #                   |                       |                                     |                      |                      | Supplier 🔹 | Lisa's Machine Shop            |  |            |        |              |          | Ē     |
| N          | ARR Created Fo          | or * 🛞 BDS            | 1                                   |                      |                      |            | DL99999999<br>123 Training Way |  |            |        |              |          | 0     |
|            |                         |                       |                                     |                      |                      |            | United States                  |  |            |        |              |          | G     |
|            |                         |                       |                                     |                      |                      |            |                                |  | Add Discre | spancy |              |          | _     |
|            |                         |                       |                                     |                      |                      |            |                                |  |            |        |              |          |       |
|            |                         |                       |                                     |                      |                      |            |                                |  |            |        |              |          |       |
| 😽 Actions  | • 🥀 Distribution        | List 👻 🤯 Informat     | ion Security 💌                      |                      |                      |            |                                |  | 🔀 Close    | Bave   | 🛶 Sul        | amit     |       |

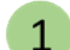

1 Populate the MRR Created For field **BDS = Boeing Defense, Space and Security** 

|                               |                          |                                                        |                                    |                                        | Administration i My Settings i Help 🚽 |
|-------------------------------|--------------------------|--------------------------------------------------------|------------------------------------|----------------------------------------|---------------------------------------|
| <b><i>QBOEING</i></b>         |                          |                                                        | Supplier Quality Information Syste | em                                     | ALL 🔻 Go                              |
|                               |                          |                                                        |                                    |                                        |                                       |
| Dashboard Supplier Approva    | al Supplier Surveillance | Corrective Action Product Venification Material Review |                                    |                                        |                                       |
| Create New Material Review Re | equest                   |                                                        |                                    |                                        | a 📒                                   |
| Evened All . Collinso All     |                          |                                                        | Soeing Proprietary S               |                                        | 141                                   |
| MR Request Header Informa     | ation                    |                                                        |                                    |                                        | - <del>6</del>                        |
| MRR #                         |                          |                                                        | Requester                          | ETestinoid, ISISS0005                  | Noto                                  |
| NCR #                         |                          |                                                        | Supplier .                         | Lisa's Machine Shop                    | NOLE.                                 |
| MRR Created For *             | BCA ( BDS                |                                                        |                                    | BE99999999<br>123 Training Way         |                                       |
| 204                           | (                        |                                                        |                                    | Any city, State 11111<br>United States |                                       |
| POT                           |                          |                                                        | Purchase Agent Name                |                                        | 1) Do Not coloct a                    |
| 2 PO Revision +               | 1038082 - NWP            |                                                        | Site *                             |                                        |                                       |
| PO Item #                     | 1056036P - NWP           | - 3                                                    | Supplier Ref #                     |                                        | PO item for $EAI /$                   |
| Part # 🔹                      | 1056162 - NWP            |                                                        | Conintized                         |                                        | FOILEINION AT                         |
| Part Name                     | 1061995 - NWP            |                                                        | Seligited .                        | No 💮 Yes                               | EAEE or a Type M                      |
| UOM                           | 1069198 - NWP            |                                                        | Serial #(s)                        |                                        |                                       |
| Drawing # .                   | 1069420 - NWP            | -                                                      |                                    |                                        | item                                  |
| Drawing Revision *            | (                        |                                                        | Discrepant Qty                     |                                        |                                       |
| Discoursed By                 |                          |                                                        | Lot #                              |                                        |                                       |
| Discovered By *               | 🕑 Supplier 🕓 Boeing      |                                                        | 100 SPL 7                          |                                        | ÷.                                    |
| 😽 Actions * 👘 Distributio     | ion List 🔹 🧿 Informatio  | n Security 💌                                           |                                    |                                        | 🔀 Close 📄 Save 🦇 Submit               |

- Begin populating the MRR header by clicking on the magnifying glass next to the PO field to see a listing of open POs associated with your facility. Select the PO requiring the submittal of an MRR.
- 2 Once you select the PO in step 1, SQIS will automatically default the PO Revision field with the most recent revision.
- 3 Select the PO item associated with the MRR by clicking on the magnifying glass next to the PO item field.

NOTE: If unable to locate PO, submit a Footprints ticket from HELP menu (upper right of screen).
Copyright © 2015 Boeing. All rights reserved.

| ( BUEING                                                                    | Supplier Quality Information System   | ALL 🔻                   |  |  |  |  |
|-----------------------------------------------------------------------------|---------------------------------------|-------------------------|--|--|--|--|
|                                                                             |                                       |                         |  |  |  |  |
| Dashboard Supplier Approval Supplier Surveillance Corrective Action Product | Verification Meterial Review          |                         |  |  |  |  |
| Create New Material Review Request                                          |                                       | 8                       |  |  |  |  |
|                                                                             | 8 Boeing Proprietary \$               |                         |  |  |  |  |
| Expand All Collapse All                                                     |                                       |                         |  |  |  |  |
|                                                                             |                                       | ŝ                       |  |  |  |  |
| MRR #                                                                       | Requester ETestingid, ISISSQ005       |                         |  |  |  |  |
| NCR #                                                                       | Supplier  Lisa's Machine Shop         |                         |  |  |  |  |
| MRR Created For # BCA . F BDS                                               | 123 Training Way                      |                         |  |  |  |  |
| 201                                                                         | United States                         |                         |  |  |  |  |
| 1038082 - NWP ×                                                             | 1 Purchase Agent Name Garcia Patricia |                         |  |  |  |  |
| PO Revision 🛊 03 🗙                                                          |                                       |                         |  |  |  |  |
| PO Item # 1 x                                                               |                                       | 1                       |  |  |  |  |
| Part 8 + 025221.1                                                           | Supplier Ket #                        |                         |  |  |  |  |
| Part Name BARTITON 2                                                        | Serialized * 🛞 No 🛞 Yes               |                         |  |  |  |  |
| Part Name PARITION                                                          | Serial #(s)                           |                         |  |  |  |  |
| UOM Each                                                                    |                                       |                         |  |  |  |  |
| Drawing # *                                                                 |                                       |                         |  |  |  |  |
| Drawing Revision *                                                          | Discrepant Qty                        |                         |  |  |  |  |
| Discovered By . Supplier Supplier                                           | Lot#                                  | -                       |  |  |  |  |
| 💞 Actions 🔹 🐥 Distribution List 💌 🤯 Information Security 👻                  |                                       | 🔀 Close 📄 Save 👄 Submit |  |  |  |  |

- 1 After you've selected the PO, PO Revision and PO Item, SQIS displays green check marks as a validation to indicate the PO and PO Revision are valid.
- 2 Also, based on the PO, PO Revision and PO Item you've selected, SQIS autopopulates the following fields: Part #, Part Name, Unit of Measure (UOM) and Site.

| (LBDEIND                                                                                                    | Supplier Quality Information System                                                                                                    | Note:                                                                                                    |
|----------------------------------------------------------------------------------------------------|----------------------------------------------------------------------------------------------------|----------------------------------------------------------------------------------------------------|
| Dashboard Supplier Approval Supplier Surveillance Corrective Action Product Verification Material Review<br>Create New Material Review Request<br>Expand All   Collapse All<br>• MR Request Header Information<br>MRR #<br>NCR #<br>MRR Created For * BCA • BOS<br>PO # + 1038082 - NWP × •<br>PO Revision * 03 × •<br>PO Item + 1 × •<br>Part # = 025231-1<br>Part Name PARTITION<br>UOM Each<br>Drawing # + | Y Booing Proprietary       Sequester         Fleetingid, ISSS2005         Supplier       Lisa's Machine Shop<br>BE9999999         123 Training Way<br>Any city, State 11111<br>United States         Purchase Agent Name       Garcia, Patricis         Steve BDS FF. Walton Beach       Serialized +> No <> Yes         Serialized +> No <> Yes       1 | <ol> <li>S/N – to be<br/>entered at the<br/>Discrepancy<br/>level.</li> <li>Supplier Ref #<br/>is Mandatory<br/>for BDS STL</li> </ol> |
| Drawing Revision + Supplier Boeing                                                                                                    | Discrepant City 2<br>Lot #                                                                                                    | Torse Stars and Submit                                                                                                    |

- Populate the remaining mandatory fields, indicated by a red asterisk, for the header portion of the MRR
- 2 If desired, populate the remaining optional fields for the header portion of the MRR
- 3 Supplier Ref # this is the Supplier Nonconformance document controlling the nonconforming part.
  - If you select Yes in the Serialized field, the Serial #'s field will be auto-populated after you've added serial numbers to your discrepancy – See Slide 15. Do not enter S/N here.

Note: The Save button remains disabled until you've populated all of the mandatory fields.
Copyright © 2015 Boeing. All rights reserved.

|                                                                         |                                                              |                                        | Administration   My Settings   Help 👻 |
|-------------------------------------------------------------------------|--------------------------------------------------------------|----------------------------------------|---------------------------------------|
| Ø_BOEING                                                                | Supplier Quality Information System                          | em                                     | ALL 🔻 Go                              |
|                                                                         |                                                              |                                        |                                       |
| Dashboard Supplier Approval Supplier Surveillance Corrective Action Pro | roduct Verification Material Review                          |                                        |                                       |
| Create New Material Review Request                                      |                                                              |                                        | e —                                   |
|                                                                         | Boeing Proprietary                                           |                                        | ER.                                   |
| Expand All Collapse All                                                 |                                                              |                                        | - A                                   |
|                                                                         |                                                              |                                        |                                       |
| MRR #                                                                   | Requester                                                    | ETestingid, ISISSQ005                  | 180                                   |
| NCR #                                                                   | Supplier •                                                   | Lisa's Machine Shop                    | <u>n</u>                              |
| MRR Created For * BCA () BDS                                            |                                                              | BE99999999<br>123 Training Way         | 68                                    |
|                                                                         |                                                              | Any city, State 11111<br>United States | · · · · ·                             |
| 1038082 - NWP X                                                         | Purchase Agent Name                                          | Garcia, Patricia                       | <b>a</b>                              |
| PO Revision * 03 x                                                      | Site                                                         | BDS Ft. Walton Beach                   |                                       |
| PO Item 🛊 1 🗙                                                           | Supplier Ref #                                               | 7444                                   |                                       |
| Part # # 025231-1                                                       |                                                              | 7623                                   |                                       |
| Part Name PARTITION                                                     | Serialized +                                                 | 🖲 No 🛞 Yes                             |                                       |
| LIOM Each                                                               | Serial #(s)                                                  |                                        |                                       |
|                                                                         |                                                              |                                        |                                       |
| brawing # * 3231                                                        |                                                              |                                        |                                       |
| Drawing Revision * 2                                                    | Responsibility Assignment   Supplier  Boeing  Discrepant Qty |                                        |                                       |
| Discovered By *  Supplier  Boeing                                       | Lot#                                                         | 1                                      |                                       |
| Actions 🔹 🙊 Distribution List 🔹 🤯 Information Security 🔹 🚺              |                                                              |                                        | 2 Save ⇒ Submit                       |

If you select Responsibility Assignment = Boeing, you must provide an attachment providing justification.

Once all of the mandatory fields have been populated, select the appropriate Information Security Controls (ITAR and USML category, if appropriate).

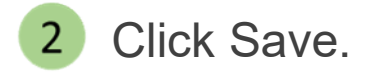

1

Copyright © 2015 Boeing. All rights reserved.

| ~                                                                                  | Administration   My Settings         |                                  |  |  |  |  |
|------------------------------------------------------------------------------------|--------------------------------------|----------------------------------|--|--|--|--|
| Q_BOEING                                                                           | Supplier Quality Information System  |                                  |  |  |  |  |
|                                                                                    |                                      |                                  |  |  |  |  |
| Dashboard Supplier Approval Supplier Surveillance Corrective Action Product Verifi | fication Material Review             |                                  |  |  |  |  |
| MR0743620-00   MR Request   New                                                    | X Boston Providency X                | Lisa's Machine Shop I BE99999999 |  |  |  |  |
| Expand All Collapse All                                                            | A noneith such many A                |                                  |  |  |  |  |
|                                                                                    |                                      | -                                |  |  |  |  |
| MRR # MR0743620-00                                                                 | Requester ETestingid, ISISSQ005      |                                  |  |  |  |  |
| NCR #                                                                              | Supplier . Lisa's Machine Shop       |                                  |  |  |  |  |
| MRR Created For * DCA (*) BDS                                                      | 123 Traning Way                      |                                  |  |  |  |  |
| PO # * 1038082 *                                                                   | United States                        |                                  |  |  |  |  |
| PO Revision 🛊 03 🛷                                                                 | Purchase Agent Name Garcia, Patricia |                                  |  |  |  |  |
| PO Item * 1                                                                        | Site # BDS Ft. Walton Beach          |                                  |  |  |  |  |
| Part # * 025231-1                                                                  | Supplier Ref # 7023                  |                                  |  |  |  |  |
| Part Name PARTITION                                                                | Serialized 🛛 🕐 No 👘 Yes              |                                  |  |  |  |  |
| UOM Each                                                                           | Serial #(s)                          |                                  |  |  |  |  |
| Drawing # # 3231                                                                   |                                      |                                  |  |  |  |  |
| Drawing Revision * 2                                                               |                                      |                                  |  |  |  |  |
|                                                                                    | Discrepant Qty                       | 1                                |  |  |  |  |
| and by the outputer (2) board                                                      | Lot # 1                              |                                  |  |  |  |  |
| 💞 Actions 🔹 🛛 🧖 Distribution List 💌 🤯 Information Security 💌                       |                                      | Close 🖹 Save 👄 Submit            |  |  |  |  |

1 Once the MRR is saved, SQIS assigns a document number and puts the MRR into the New state.

♦ You are now ready to proceed to the Adding a Discrepancy to the MRR section of this User Guide.

| 15         |                     |                       |                   |                      |                       |     | Administrati                          | on I My Settings | i Hel | р 👻 |
|------------|---------------------|-----------------------|-------------------|----------------------|-----------------------|-----|---------------------------------------|------------------|-------|-----|
| QBL        | ( BOEING            |                       |                   | Supplier (           |                       | ALL | *                                     | Go               |       |     |
| 0          |                     |                       |                   |                      |                       |     | · · · · · · · · · · · · · · · · · · · |                  |       |     |
| Dashboard  | Supplier Approval   | Supplier Surveillance | Corrective Action | Product Verification | Material Review       |     |                                       |                  |       |     |
| Create New | Material Review Req | uest                  |                   |                      |                       |     |                                       | ę                | 6     |     |
| Expand All | Collapse All        |                       |                   | ¥                    | Boeing Proprietary 🗧  |     |                                       |                  |       |     |
| Expand An  | Part # * 7          | 03099-1               |                   |                      | ·                     |     |                                       |                  |       | æ   |
|            | Part Name A         | IR HANDLING UNIT      |                   |                      | Serialized * • No Ves |     |                                       |                  |       |     |
|            | UOM E               | Each                  |                   |                      | Serial #(s)           |     |                                       |                  |       | 1   |
|            | Drawing # ∗         | 2                     |                   |                      |                       |     |                                       |                  |       |     |
| C          | rawing Revision *   | 1                     |                   |                      | Discrepant Qty        |     |                                       |                  |       |     |
|            | Discovered By *     | 🖲 Supplier 🔘 Boeing   |                   |                      | Lot #                 |     |                                       |                  |       | 400 |
|            |                     |                       |                   |                      | 1                     |     | Add Discrepancy                       |                  |       |     |
|            |                     |                       |                   |                      |                       |     |                                       |                  | *     |     |
|            | 🔹 🛛 🧖 Distribution  | n List 👻 🤯 Informati  | on Security 🔻     |                      |                       |     | 🔀 Close 🛛 🔚 Save                      | 👄 Subm           | it    |     |

Once all of the mandatory fields within the MRR header are populated, the "Add Discrepancy" button becomes enabled for selection. Click the "Add Discrepancy" button.

♦ Note: You must have at least one discrepancy within your MRR.

| MR0743646-00   MR Reque                    | tl New                                 | Lisa's Machine Shop I BE9999999 | 0               |
|--------------------------------------------|----------------------------------------|---------------------------------|-----------------|
| Expand Al Colapse All                      | Booling Proprietary                    |                                 |                 |
| # Discrepancy:   PO Item: 2                | Part #: 705099-1                       |                                 | ×               |
| NCR Discrepancy #                          | Disorepancy Status New                 |                                 |                 |
| Process Code a                             | Seloct avake Rejected Serial #(s)      |                                 |                 |
| Defect Code 🔅                              | Select a value Rejected Part Oby # +   |                                 |                 |
| Discrepant Partif<br>(If different from PO | Gty Total Defects •                    |                                 |                 |
| Partif)                                    |                                        |                                 |                 |
| (As Is)                                    |                                        |                                 |                 |
| Requirement Description ,<br>(Should Be)   |                                        |                                 |                 |
| Gause Code Description +                   | Select avalue                          |                                 |                 |
| Cause Statement *                          |                                        |                                 |                 |
| Corrective Action +                        |                                        |                                 |                 |
| Recommended<br>Disposition                 |                                        |                                 |                 |
| # Attachments                              |                                        |                                 |                 |
|                                            |                                        |                                 | add Attachment  |
| 👹 Actions 🔹 🔗 Dist                         | ibadion List * 🕡 Information Society * | 🛛 Close                         | 🗄 Save 🛁 Submit |

After clicking the Add Discrepancy button, the Discrepancy section of the MRR will be displayed

NOTE: The maximum number of discrepancies that can be submitted on a single MR submission is 30. Submit additional discrepancies thru Message Courier.

Note: The Save button remains disabled until you've populated all of the mandatory discrepancy fields.

1

| BDS   St. Louis                                                                                                    | Integrated Quality                                                                                                    |
|----------------------------------------------------------------------------------------------------|----------------------------------------------------------------------------------------------------|
| Adding a Discrepancy to the E                                                                                                    | <ul> <li>SDS MRR</li> <li>Note:         <ol> <li>See next slides<br/>for IS / SB<br/>requirements</li> <li>Discrepant P/n is<br/>Mandatory if<br/>different than PO<br/>item.</li> </ol> </li> </ul> |
| Requirement Description (<br>includes)<br>Cause Code Description (<br>Select a value<br>Cause Statement (<br>Corrective Action (<br>Corrective Action (<br>Select avalue<br>Select avalue<br>- | Rejected Part Qty<br>must be <= to Qty<br>Part Defects                                                                                                    |

- 1 Populate the mandatory fields, indicated by a red asterisk, for the discrepancy section of the MRR
- 2 If desired, populate the remaining optional fields for the discrepancy section of the MRR. Do not enter text into Recommended Disposition use an attachment.
- 3 Optionally add an attachment to the discrepancy if desired (e.g. picture, file, etc.) by clicking the Add Attachment button
  - Note: If you are looking for more detail on the type of information expected within a given field, hover over the field itself for a description!
  - ◆ Note: Attachments can be added to more than one discrepancy

#### General:

- Do not use special characters (&, #, {, [,  $\sim$ , ',  $\pm$ ) in any text fields or file names.
- When using cut-n-paste text from another source, remove and replace any quote marks (") required.
- The Is and Should Be sections are limited to 1000 characters. If the supplier submission is more than 1000 characters, the supplier must submit an attachment to Group Mailbox <u>mrb101@mw.boeing.com</u>
- Please ensure the discrepancy text contains all pertinent information.
  - NOTE: Some information must be included as an attachment.
  - For BDS STL, see the NCR Discrepancy Submission Checklist.

| MR0743646-00   MR Request                                           | New                                                                           | Note:                                                                                                    |
|---------------------------------------------------------------------|-------------------------------------------------------------------------------|----------------------------------------------------------------------------------------------------|
| Expand All Collapse All<br>Cause Statement *<br>Corrective Action * | Boeing Detailed description of the cause of the discrepancy Corrective action | 3) Recommended Disposition<br>– <b>DO NOT</b> Enter any Text. If<br>needed, provide an<br>attachment with the proposed |
| Attachments                                                         |                                                                               | disposition                                                                                                    |
| 🖐 Actions 🔹<br>😤 Distrib                                            | ution List 👻 🤯 Information Security 💌                                         | Add Discrepancy                                                                                                    |

- 1 Once all of the mandatory discrepancy fields have been populated, the Save and Submit buttons become enabled.
- 2 Click Save.
  - Note: If you have additional discrepancies to add to the MRR, click the Add Discrepancy button. The previous discrepancy section will be minimized and a new discrepancy section will be displayed. Populate the mandatory fields in the new discrepancy and click save. You can repeat this process as needed, adding up to 30 discrepancies per MRR.
  - Note: If you have no additional discrepancies to add, proceed to the Submitting the MRR section of this User Guide.

Copyright © 2015 Boeing. All rights reserved.

| MR0743646-00   MR Request  | New                                                  | Lisa's Machine Shop I BE9999999 |          |
|----------------------------|------------------------------------------------------|---------------------------------|----------|
| Expand All Collapse All    | ୡ Boeing Proprietary ♦                               |                                 |          |
| Cause Statement *          | Detailed description of the cause of the discrepancy |                                 |          |
| Corrective Action *        | Corrective action                                    |                                 |          |
| Recommended<br>Disposition |                                                      |                                 |          |
| Attachments                |                                                      |                                 |          |
|                            |                                                      | Add Discrepancy                 |          |
| 🥰 Actions 🔹 🛛 👰 Distrib    | ution List 💌 🤯 Information Security 💌                | 🔀 Close 📙 Save 🔿 S              | Submit 2 |

- 1 Once all of the mandatory discrepancy fields have been populated, the Save and Submit buttons become enabled.
- 2 After saving, click Submit

Note: If after clicking submit an "Invalid Site/Program" error message is received, submit a Footprints ticket.

Copyright © 2015 Boeing. All rights reserved.

|                          | ୡ Boeing Proprietary ♦                                                                                |
|--------------------------|----------------------------------------------------------------------------------------------------|
| nd All Collapse All      | Submit MRR Conformation                                                                               |
| Corrective Action * test | This action will submit the request and initiate the nonconformance process. Do you wish to continue? |
| Recommended Disposition  | 2 Yes No                                                                                              |

The Submit MRR Confirmation dialog box is displayed.
 If you are ready to submit the MRR, click yes.

- Note: Selecting No within the Submit MRR Confirmation dialog box will result in the document remaining on screen, in an editable state.
- Note: If after clicking submit an "Invalid Site/Program" error message is received, submit a Footprints ticket.
  Copyright © 2015 Boeing. All rights reserved.

|                         |                 |                                     |                                                                                                    |                                                                       |                                                     | Soeing   | Proprietary 🗧 |            |                                    |                 |
|-------------------------|-----------------|-------------------------------------|----------------------------------------------------------------------------------------------------|-----------------------------------------------------------------------|-----------------------------------------------------|----------|---------------|------------|------------------------------------|-----------------|
| and All Collapse All    |                 |                                     |                                                                                                    |                                                                       |                                                     |          |               |            |                                    |                 |
| UOM                     | Each            |                                     |                                                                                                    |                                                                       |                                                     |          | S             | erial #(s) |                                    |                 |
| Drawing #               | 1235            |                                     |                                                                                                    |                                                                       |                                                     |          |               |            |                                    |                 |
| Dervice Devicies        | 0               |                                     |                                                                                                    |                                                                       |                                                     |          |               |            |                                    |                 |
| Drawing Revision        | 2               |                                     |                                                                                                    |                                                                       |                                                     |          | Discre        | pant Qty   |                                    |                 |
| Discovered By           | Supplier        | Boeing                              |                                                                                                    |                                                                       |                                                     |          |               | Lot #      |                                    |                 |
|                         |                 |                                     |                                                                                                    |                                                                       |                                                     |          |               |            |                                    |                 |
|                         |                 |                                     |                                                                                                    |                                                                       |                                                     |          |               |            |                                    |                 |
|                         |                 |                                     |                                                                                                    |                                                                       |                                                     |          |               |            |                                    |                 |
|                         |                 |                                     |                                                                                                    |                                                                       |                                                     |          |               |            |                                    |                 |
|                         |                 |                                     |                                                                                                    |                                                                       |                                                     |          |               |            |                                    |                 |
| Discrepancy:00000000005 | PO Item: 3   Pa | ırt #: 703003-                      | -1                                                                                                  |                                                                       |                                                     |          |               |            |                                    |                 |
| Discrepancy:00000000005 | PO Item: 3   Pa | ırt #: 703003-                      | -1                                                                                                  |                                                                       |                                                     |          |               |            |                                    |                 |
| Discrepancy:00000000005 | PO Item: 3   Pa | ırt #: 703003-                      | -1                                                                                                  |                                                                       |                                                     |          |               |            |                                    |                 |
| Discrepancy:00000000005 | PO Item: 3   Pa | ırt #: 703003-                      | -1                                                                                                  |                                                                       |                                                     |          |               | A          | idministration   My Settin         | igs I Help      |
| Discrepancy:00000000005 | PO Item: 3   Pa | rt #: 703003-                       | -1<br>Sup                                                                                           | plier Quality                                                         | Informatior                                         | n System |               | A          | idministration   My Settinj<br>ALL | igs I Help<br>V |
| Discrepancy:00000000005 | PO Item: 3   Pa | ırt #: 703003-                      | -1<br>Sup                                                                                           | plier Quality                                                         | Information                                         | n System |               | A          | dministration I My Settin<br>ALL   | igs I Help<br>v |
| Discrepancy:00000000005 | PO Item: 3 Pa   | art #: 703003-<br>Corrective Action | -1<br>Sup                                                                                           | plier Quality                                                         | Information<br>Review                               | n System |               | A          | dministration   My Settin<br>ALL   | igs i Help      |
| Discrepancy:0000000005  | PO Item: 3 Pa   | rt #: 703003-                       | -1<br>Sup                                                                                           | plier Quality                                                         | Informatior<br>Review                               | n System |               | A.         | dministration   My Setting<br>ALL  | gs I Help<br>T  |
| Discrepancy:0000000005  | PO Item: 3   Pa | corrective Action                   | -1<br>Sup<br>Product Veri<br>MR NotIfications                                                       | plier Quality<br>featon Moterial                                      | Information<br>Review                               | n System |               | A<br>      | ideneistration   My Settin<br>ALL  | gs I Help<br>V  |
| Discrepancy:0000000005  | PO Item: 3   Pa | Corrective Action                   | -1<br>Sup<br>1 Product Veri<br>MR Notifications                                                     | plier Quality<br>footon Material<br>s<br>In Queue                     | Information<br>Review<br>Unread                     | System   |               |            | dministration   My Settin<br>ALL   | gs I Help       |
| Discrepancy:0000000005  | PO Item: 3   Pa | Corrective Action                   | -1<br>Supp<br>Product Veri<br>MR Notifications                                                      | plier Quality<br>footon Material<br>s<br>In Queue<br>0                | Information<br>Review<br>Unread                     | N System |               |            | idministration   My Settin<br>ALL  | gs I Help       |
| Discrepancy:00000000005 | PO Item: 3   Pa | Corrective Action                   | -1<br>Supp<br>Product Veri<br>MR Notifications<br>All<br>Today<br>Yesterday                         | plier Quality<br>footon Material<br>s<br>In Queue<br>0<br>0           | Information<br>Review<br>Unread<br>0<br>0           | N System |               |            | dministration ( My Skilling<br>ALL | gs I Help       |
| Discrepancy:00000000005 | PO Item: 3   Pa | Corrective Action                   | -1<br>Supp<br>Product Veri<br>MR Notifications<br>All<br>Today<br>Yesterday<br>Last Week            | plier Quality<br>footon Material<br>s<br>In Queue<br>0<br>0<br>0<br>0 | Information<br>Review<br>Unread<br>0<br>0<br>0      | N System |               |            | dministration y My Setting<br>ALL  | gs I Help       |
| Discrepancy:00000000005 | PO Item: 3   Pa | Corrective Action                   | -1<br>Supp<br>Product Veri<br>MR Notifications<br>All<br>Today<br>Yesterday<br>Last Week<br>2 Weeks | plier Quality<br>foaton Material<br>s<br>In Queue<br>0<br>0<br>0<br>0 | Information<br>Beview<br>Unread<br>0<br>0<br>0<br>0 | N System |               | A          | din national i My Satin<br>ALL     | gs I Help       |

- 1 After clicking the Yes button in the previous step, the SQIS system closes the Submit MRR Confirmation dialog box and changes the state of the MRR from New to Submitted
- 2 The system then closes the MRR and returns the user to the Material Review Dashboard
  - Note: The next step in the process is to await notification regarding the status of the MRR disposition. Proceed to the View Boeing Disposition section of this User Guide.

Copyright © 2015 Boeing. All rights reserved.

# Viewing the Boeing Disposition BDS

#### **Viewing the Boeing Disposition for BDS**

| MR0739625-00   MR Reque                                                      | st Closed                              |                    | SUPPLIER NAME - BAC9831C981FD795E040007F01001A9F   BE |    |
|------------------------------------------------------------------------------|----------------------------------------|--------------------|-------------------------------------------------------|----|
| pand All Collapse All<br>Discrepant Part#<br>(If different from PO<br>Part#) |                                        | Soeing Proprietary |                                                       |    |
| Discrepancy Description<br>(As Is)                                           | 123123                                 |                    |                                                       |    |
| Requirement Description<br>(Should Be)                                       | 123123123                              |                    |                                                       |    |
| Cause Code Description                                                       | BNSF Freight Loss/Damage               |                    |                                                       |    |
| Cause Statement                                                              | 123123123                              |                    |                                                       |    |
| Corrective Action                                                            | 123123123123                           |                    |                                                       |    |
| Recommended<br>Disposition                                                   |                                        |                    |                                                       |    |
| <ul> <li>Discrepancy Disposition:</li> </ul>                                 | s 2                                    |                    |                                                       | ٦  |
| Disposition                                                                  | Disposition Summary                    | Disposition Text   |                                                       | ĺ. |
| 1                                                                            |                                        | TEST               |                                                       | l  |
|                                                                              |                                        |                    | Add Discrepancy                                       | ŋ  |
| Z Actions - Distri                                                           | ibuition List 👻 🎁 Information Security | · •                | Close State and State                                 |    |

- 1 After you've received notification that the Boeing disposition is available for review, open the MRR from the link within the notification and notice the document is now in a closed state.
- 2 Scroll down to the Discrepancy Dispositions section of the document and view the table. The table contains a high level summary of the disposition related data.

## **Viewing the Boeing Disposition for BDS**

| MR0739625-00   MR Reque                             | st   Closed                           | SUPPLIER NAME - BAC9831C981FD795E040007F01001A9F   BE | . 6 |
|-----------------------------------------------------|---------------------------------------|-------------------------------------------------------|-----|
| pand All Collapse All                               |                                       | Soeing Proprietary S                                  |     |
| Discrepant Part#<br>(If different from PO<br>Part#) |                                       | Qty Total Defects 1                                   |     |
| Discrepancy Description<br>(As Is)                  | 123123                                |                                                       |     |
| Requirement Description<br>(Should Be)              | 123123123                             |                                                       |     |
| Cause Code Description                              | BNSF Freight Loss/Damage              |                                                       |     |
| Cause Statement                                     | 123123123                             |                                                       |     |
| Corrective Action                                   | 123123123123                          |                                                       |     |
| Recommended<br>Disposition                          |                                       |                                                       |     |
| <ul> <li>Attachments</li> </ul>                     |                                       |                                                       |     |
| <ul> <li>Discrepancy Disposition</li> </ul>         | S                                     |                                                       |     |
| Disposition                                         | Disposition Summary                   | Disposition Text                                      |     |
| 1                                                   | 1                                     | TEST                                                  |     |
|                                                     |                                       | Add Discrepancy                                       |     |
|                                                     |                                       |                                                       |     |
| 🖡 Actions 🔹 🛛 🥋 Distr                               | ibution List 🝷 🤯 Information Security | <ul> <li>Close → St</li> </ul>                        |     |

1

#### Click on the hyperlinked number in the disposition table

Note: Clicking on the hyperlink will open a Disposition Detail modal. Please see the next slide.

### **Viewing the Boeing Disposition for BDS**

| NCR Discrepancy #                  | 1      | Discrepancy Status Closed |          |
|------------------------------------|--------|---------------------------|----------|
| Discrepant Part# (If               |        | Rejected Serial #(s)      |          |
| different from PO Part#)           |        | Rejected Part Qty #       |          |
| Discrepancy Description<br>(As Is) | 123123 |                           |          |
| Disposition #: 1                   |        |                           |          |
| Disposition Status                 | REWORK | Related Serials #(s)      | Multiple |
| Disposition Qty                    | 5      |                           |          |

1 The Disposition Detail modal provides additional information related to each discrepancy within the MRR.

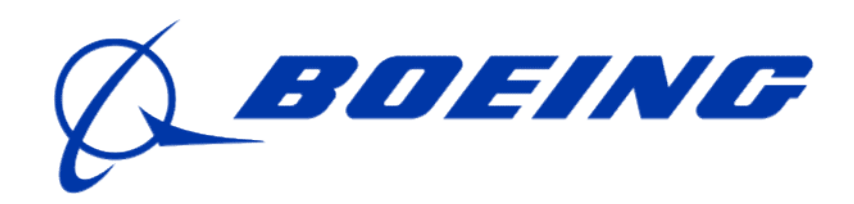